## **Esercitazione n.4**

Paolo Milazzo

**Esercizio 1.** Correggere gli errori nel seguente documento HTML. Per ogni errore individuato riscrivere in maniera corretta la riga che lo contiene riportando anche il numero di riga.

```
1
    <html>
2
      <head>
 \overline{3}
       <title>Hotel Milano - Viareggio
<meta name="keywords" content="hotel milano viareggio spiaggia piscina">
<link type="text/css" rel="stylesheet" href="hotelmilano.css">
 \tilde{4}
 5
 6
7
      </head>
      <body width="800">
<div class="sezione">
\frac{8}{9}
       <center>
10
         <h1>Hotel Milano</h1>
         <h2>Viareggio</h2>
11
       <center>
12
13
      </div>
      <div class="sezione">
    <img src="images/panorama.jpg" alt="panorama" width="300" align="left"/>
</div>
14
15
16
      <div class="sezione">
17
       18

19
20
           Splendida vista <span id="rosso">panoramica</span>!!!
21
\bar{2}\bar{2}
          \bar{23}
          24
          Vi aspettiamo per tutta la <strong>stagione estiva</strong>.
25
          \frac{26}{27}
         \frac{1}{28}
      </div>
29
      </bodv>
30
    </html>
```

Esercizio 2. Scrivere un frammento di codice HTML che descrive la seguente tabella:

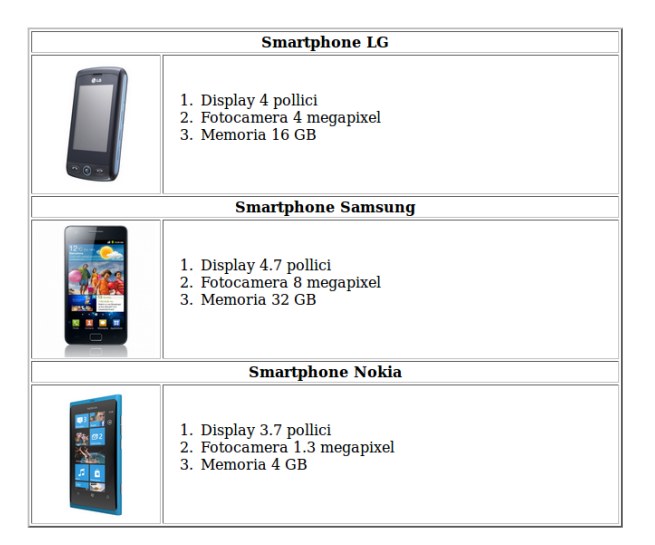

dove:

- La tabella ha un bordo di 2 pixel
- "Smartphone LG", "Smartphone Samsung" e "Smartphone Nokia" sono titoli di colonne

- Le fotografie nella prima colonna sono centrate all'interno della casella che le contiene
- La seconda colonna della tabella è larga 500 pixel
- Le fotografie sono tutte alte 150 pixel. Corrispondono ai file lg.jpg, samsung.jpg e nokia.jpg, conenuti nella stessa cartella del documento HTML corrente. Prevedono inoltre un testo alternativo a piacere

**Esercizio 3.** Scrivere un documento HTML completo la cui visualizzazione sul browser sia simile a quello della seguente pagina:

| Peso Ideale - Mozilla Firefox                           |                              |                                                |                                                    |            |     |   |
|---------------------------------------------------------|------------------------------|------------------------------------------------|----------------------------------------------------|------------|-----|---|
| File:///home/milazzo/MyTeach                            | ng/Metodi Informa            | tici per il Turismo/s                          | critti/eser 😭 🔻 🕑                                  | 8 🔻 Google | Q 4 |   |
| Calcolo del peso ideale                                 |                              |                                                |                                                    |            |     |   |
| Inserisci i tuoi dati qui:                              |                              |                                                |                                                    |            |     |   |
|                                                         | Sesso:<br>Maschio<br>Femmina | Età:<br>18-24 anni<br>25-34 anni<br>35-50 anni | Altezza:<br>140-159 cm<br>160-179 cm<br>180-200 cm |            |     |   |
|                                                         | Calcola                      |                                                |                                                    |            |     |   |
|                                                         |                              |                                                |                                                    |            |     |   |
| Sito realizzato da <u>StudioMickey Design Company</u> . |                              |                                                |                                                    |            |     |   |
|                                                         |                              |                                                |                                                    |            |     | 4 |

dove:

- il titolo del documento è "Peso ideale"
- una breve descrizione del documento è "Pagina che consente di calcolare il proprio peso ideale"
- il documento è collegato a un foglio di stile CSS esterno tramite il tag

```
<link type="text/css" rel="stylesheet" href="pesoideale.css">
```

- il documento consiste di tre aree rettangolari il cui aspetto è specificato dal file **pesoideale.css** riportato qui sotto
- alcuni dei contenuti delle varie aree sono centrati, come mostrato in figura

- nella prima area la pagina mostra il titolo principale "Calcolo del peso ideale"
- la seconda area contiene un paragrafo e un form. La struttura del form è data da una tabella che ha un bordo di 2 pixel e una spaziatura tra il bordo e il contenuto di ogni casella pari a 10 pixel. I dati del form devono essere inviati al programma "calcola\_peso\_ideale.php" con il metodo post.
- nelle tre colonne della tabella il form contiene tre gruppi di opzioni a scelta singola. Tali contenuti sono allineati in alto nelle rispettive caselle. L'utente può scegliere una sola opzione tra quelle disponibili in ogni colonna della tabella. I nomi e i valori da associare a ogni elemento di input sono a scelta.
- il bottone contenuto nella seconda riga della tabella consente di inviare tutti i dati del form
- nella terza area della pagina è visualizzata una immagine alta 80 pixel corrispondente al file topolino.jpg conenuto nella cartella immagini.
- alle parole "StudioMickey Design Company" corrisponde un link al sito http://www.studiomickey.it

Il foglio di stile CSS specificato dal file smartphone.css è il seguente:

```
/* la seguente regola imposta il colore di sfondo del form (giallo) */
 1
2 \\ 3 \\ 4 \\ 5 \\ 6 \\ 7 \\ 8 \\ 9 \\ 10 \\ 11
    form {
       background: yellow;
      padding: 30px;
    3
    /* la seguente regola imposta l'aspetto di tutte le aree */
    div {
       border: solid 2px black;
       background: lightblue;
12
      margin: 10px;
padding: 10px;
13
14
    3
15
16
    /* la seguente regola imposta il colore (rosso) per il titolo nella prima area */
17
18
    div#titolo {
19
20
      color: red;
21
    3
```